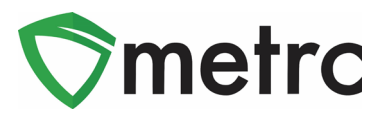

| Bulletin Number: CO_IB_9.1.20                             | Distribution Date: 09/1/2020         | Effective Date: 9/14/2020 |  |  |  |  |
|-----------------------------------------------------------|--------------------------------------|---------------------------|--|--|--|--|
| Contact Point: Metrc® Support                             | Subject: New Caregiver Customer Type |                           |  |  |  |  |
| <b>Reason:</b> Metrc is providing an upo caregiver sales. | date on an upcoming configura        | tion change regarding     |  |  |  |  |

Greetings Metrc Users,

The MED and Metrc are providing information on an upcoming change to the available Customer Types that Medical Marijuana Stores can record sales to. Starting on September 14, 2020 a Medical Marijuana Store will be able to record Caregiver Sales, in addition to the already available Patient Customer Type. When selecting a Caregiver as the Customer Type, users will be given the option to enter both the Caregiver and Patient Registration Number. MED notes that Rule 3-405 (A)(1) states, "*Medical Marijuana Stores may only Transfer Medical Marijuana to any patient or caregiver who is permitted to deliver Medical Marijuana to homebound patients or minor patients as permitted by section 25-1.5-106(9)(e), C.R.S..."* 

Medical Marijuana Stores should keep this in mind when making sales to a caregiver. This change will also be supported via the API or CSV upload functions. Metrc will also be releasing an API Bulletin informing Third Party Integrators (TPI's) of the new available Customer Type.

Please see the following pages for additional details on this change.

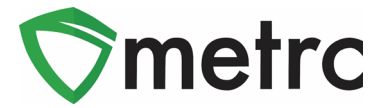

# Recording a Caregiver Sale

For the creation of a manual sales receipt, select the sales drop down from the navigation bar. Then select the "Receipts" option as seen in **Figure 1** to open the Sales Reciepts page.

| Packages | Transfers   <del>-</del> | Sales   <del>▼</del> | Reports | ← Admin <del>-</del> |
|----------|--------------------------|----------------------|---------|----------------------|
| ainte    |                          | Receipts             |         |                      |
| sipts    |                          | Deliveries           |         |                      |

Figure 1: Creating a Sales Reciept

Once on the sales receipts page, select the "Active" tab in **Figure 2** to open the active receipts grid, where recording receipts will be able to be done. Next, select the record receipts button to begin creating the new receipt as seen **in Figure 3**.

| Import Sales Daily Sales (read-only)     |  |
|------------------------------------------|--|
| Active Inactive                          |  |
| Please select a tab to view its content. |  |

Figure 2: Sales Receipts Page

| ctive Inactive                         |                     |               |           |             |          |          |                     |           |      |
|----------------------------------------|---------------------|---------------|-----------|-------------|----------|----------|---------------------|-----------|------|
| Record Receipts Edit Receipts Finalize |                     |               |           |             |          |          |                     |           |      |
| Receipt                                | Sales :             | Customer Type | Patient : | Caregiver : | Packages | Total    | Recorded            | Finalized |      |
| <ul> <li>0000002376</li> </ul>         | 08/05/2020 12:00 pm | Consumer      |           |             | 1        | \$50.00  | 08/05/2020 11:01 am | No        | Void |
| <ul> <li>0000002372</li> </ul>         | 08/05/2020 11:42 am | Consumer      |           |             | 1        | \$100.00 | 08/05/2020 10:43 am | No        | Void |
|                                        |                     |               |           |             |          | 0400.00  | 00/40/0047 00:40 am | Ne        |      |

Figure 3: Record Receipts

## **Metrc Support Bulletin**

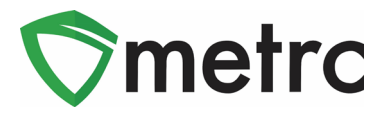

The recording receipts action window will open, and enter the necessary information for the sale. When selecting the customer type, the Caregiver button will prompt two fields, Caregiver and Patient Number, to open as shown in **Figure 4** below. These fields may be filled with the caregiver number and the respective patient number for whom the caregiver is making the purchase.

When the information is recorded and correct, select the record sales receipts button and the receipt will be posted to the active receipts page where it could later be edited or finalized as seen in **Figure 5** below.

| Record Receipts                                                                            | ×                                                        |  |  |  |  |  |  |  |  |
|--------------------------------------------------------------------------------------------|----------------------------------------------------------|--|--|--|--|--|--|--|--|
| Sales Receipt # 1                                                                          | (clear)                                                  |  |  |  |  |  |  |  |  |
| Sale 08/07/2020 today                                                                      | Customer 🔵 Consumer<br>🔵 Patient                         |  |  |  |  |  |  |  |  |
| 09:34 AM                                                                                   | Caregiver Caregiver Caregiver Patient <u>No.</u> Example |  |  |  |  |  |  |  |  |
| Package #1       ABCDEF012345670000012172       Q       (dear)         Available       9 g | Quantity 2 Grams ~<br>Total Price \$ 22.00               |  |  |  |  |  |  |  |  |
| (package)                                                                                  |                                                          |  |  |  |  |  |  |  |  |
| Record Sales Receipts Cancel                                                               |                                                          |  |  |  |  |  |  |  |  |

Figure 4: Selecting Customer Type: Caregiver

| Active Inactive                        |            |                     |               |           |             |            |         |                     |             |      |
|----------------------------------------|------------|---------------------|---------------|-----------|-------------|------------|---------|---------------------|-------------|------|
| Record Receipts Edit Receipts Finalize |            |                     |               |           |             |            |         |                     |             |      |
|                                        | Receipt :  | Sales :             | Customer Type | Patient : | Caregiver : | Packages : | Total   | Recorded :          | Finalized : |      |
| ►                                      | 0000002401 | 08/07/2020 09:34 am | Caregiver     | Example   | Example     | 1          | \$22.00 | 08/11/2020 11:51 am | No          | Void |

Figure 5: Sales Receipts Grid

### **Metrc Support Bulletin**

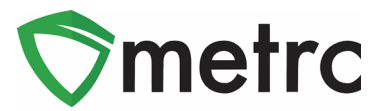

## Recording a Caregiver Sale via CSV Upload

If reporting a Caregiver Sale through CSV sales uploads, navigate to the CSV Data Import Page on the Sales (new) tab in the Data Import area as shown in **Figure 6**. The sales format should be reported in the following order as seen in respective columns in **Figure 7** shown below; Sales (Date and time sale was made), Customer type, Patient (Patient Number), Caregiver (Caregiver Number), Package Tag UID (Package Number), Quantity Sold, Unit of Measure of Package Sold, Pre-Tax Price Collected. Please note, the Patient and Caregiver numbers are optional for the Caregiver Customer type.

| Data Import                                                                                                    |                                                        |                                                                                                    |                 |          |  |        | CO Lofty Med-Dispensary   402-X000<br>Colorado Testa |  |  |
|----------------------------------------------------------------------------------------------------|--------------------------------------------------------|----------------------------------------------------------------------------------------------------|-----------------|----------|--|--------|------------------------------------------------------|--|--|
| Please be sure to select the correct files before uploading!  A uploaded this will be imported automatically! Core at its suploated, it cannot be removed automatically! Core at the suploated is also to your correct accountically! Core at the suploated is also to your correct account and solity. Core at the suploated is also to your correct account and solity. Core at the substant is also the accounted by arbitrary activity. Core at the support of the accounted by arbitrary activity. Correct accounted by arbitrary activity. Correct accounted by arbitrary accounted  |                                                        |                                                                                                    |                 |          |  |        |                                                      |  |  |
| Package Adj.   Sales (new) Sales (update)                                                                                                    |                                                        |                                                                                                    |                 |          |  |        |                                                      |  |  |
| New Sales Receipts Import Please review the New Sales Receipts CSV guidelines for information on the format required by the import process. In imported index to be provided index the Action table in the Sales Receipts cannot be approximately and the Sales Receipts cannot be approximately and the Sales Receipts cannot be approximately approximately appro |                                                        |                                                                                                    |                 |          |  |        |                                                      |  |  |
| Select files                                                                                                    |                                                        |                                                                                                    |                 |          |  |        |                                                      |  |  |
|                                                                                                    |                                                        |                                                                                                    |                 |          |  |        | [@•][∀•][≡•][+]                                      |  |  |
| File E Uploaded                                                                                                    |                                                        | Entries                                                                                                    |                 | : Status |  | : User |                                                      |  |  |
|                                                                                                    |                                                        | No data is availa                                                                                                    | able to display |          |  |        |                                                      |  |  |
| H                                                                                                    |                                                        |                                                                                                    |                 |          |  |        | Ċ 🕇                                                  |  |  |
| CSV Columns                                                                                                    | CSV Example                                            |                                                                                                    |                 |          |  |        |                                                      |  |  |
| 1. Sale Date/Time<br>2. Customer Type<br>3. Patient License Number                                                                                                    | 10/4/2016 4:44:53 PH,Cons<br>10/4/2016 4:44:53 PH,Cons | 18///2816 4:44:53 PH_CONUMEY_1,46C0EFH21345270000818331,1,0,00:e5,9.99<br>18//2816 4:44:53 PH_CONUMEY_1,48C0EFH21345570000828331,1,0,00:e5,9.99 |                 |          |  |        |                                                      |  |  |
| 4. Caregiver License Number<br>5. Package Label                                                                                                    | A CSV header row must no                               | t be included.                                                                                                    |                 |          |  |        |                                                      |  |  |
| 6. Quantity<br>7. Unit of Measure<br>8. Total Amount                                                                                                    | Files must be plain-text on                            | ly (e.g. CSV and TXT).                                                                                                    |                 |          |  |        |                                                      |  |  |
|                                                                                                    |                                                        |                                                                                                    |                 |          |  |        |                                                      |  |  |

#### Figure 6: CSV Data Import Page

| Sales           | Customer Type | Patient     | Caregiver    | Package                  | Quantity | UoM   | Price |
|-----------------|---------------|-------------|--------------|--------------------------|----------|-------|-------|
| 6/30/2019 11:02 | Caregiver     | xxx-xx-xxxx | xxx-xxx-xxxx | 1A40101000249F2000000002 | 3        | Grams | 10.99 |

#### Figure 7: Caregiver CSV Format

Please feel free to contact Support at <u>support@metrc.com</u> or 877-566-6506 with any questions.